## **Smartmaster Pro**

Configuration tip

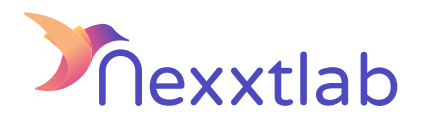

## Tip for : GO-E

We recommands the following configuration tips when you try to configure the Smartmaster Pro with a GO-E charger.

| 1 | On the back of the reset card, you'll find the Serial number of your go-e Charger.                   |
|---|----------------------------------------------------------------------------------------------------|
| 2 | Tap the tab "Internet" at the bottom, then click on OCPP in the menu : Activate the "OCPP 1.6 field. |
| 3 | change OCPP server URL to<br>ws://{SMARTMASTER_IP_ADDR}:8834/ocpp                                    |
| 4 | Activate the local HTTP API V2 into advanced settings.                                               |
| 5 | Activate : Allow local Modbus TCP API into advanced settings.                                        |

Nexxtlab.com